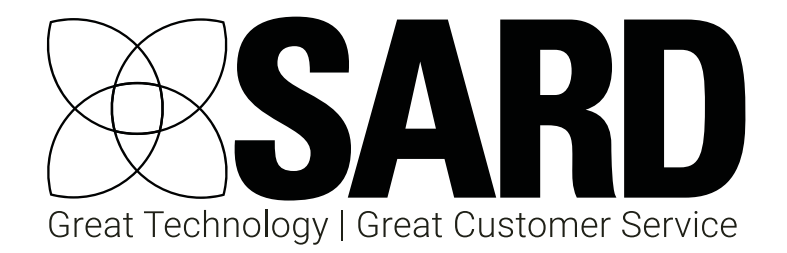

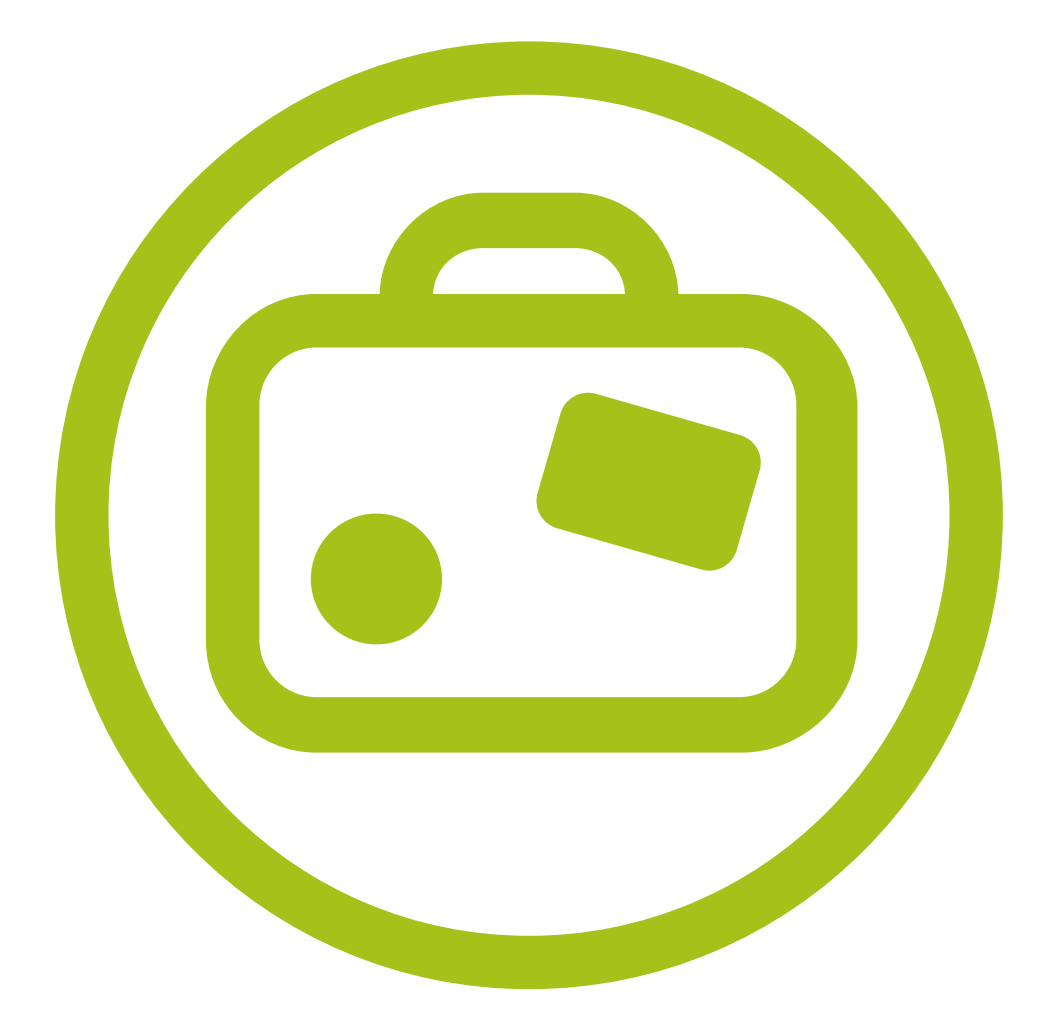

# eLeave User Guide

### Medical Revalidation

eLeave

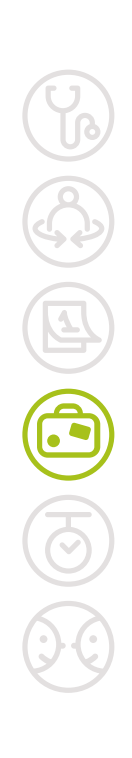

## Contact SARD

Get in touch with us

If you have any questions or feedback, please contact us either by phone or email

**(**) 0208 771 4153 info@sardjv.co.uk www.sardjv.co.uk

Where to find us / write to us: Suite 2B

25-27 Westow Street London SE19 3RY

## eLeave User Guide

| 1 | Users | 3                                    | 2  |
|---|-------|--------------------------------------|----|
|   | 1.1   | Allowances                           | 2  |
|   | 1.2   | Choosing Your Approver               | 3  |
|   | 1.3   | Requesting Leave                     | 3  |
|   | 1.4   | Adding/Cancelling Historical Leave   | 4  |
|   | 1.5   | Leave In Lieu                        | 4  |
|   | 1.6   | Errors                               | 6  |
|   | 1.7   | Changing a Leave Request             | 7  |
|   | 1.8   | Cancelling Leave                     | 8  |
|   | 1.9   | Viewing Leave                        | 8  |
|   | 1.10  | Speciality Tab                       | 9  |
|   | 1.11  | Month/Year List View                 | 9  |
|   | 1.12  | Filter View                          | 9  |
|   | 1.13  | Download as CSV                      | 9  |
| 2 | Appro | overs                                | 10 |
|   | 2.1   | Approving/Rejecting/Cancelling Leave | 10 |
|   | 2.2   | Approver Tab                         | 11 |
|   | 2.3   | Approving Leave via the Dashboard    | 12 |
|   | 2.4   | Edit Allowances                      | 12 |

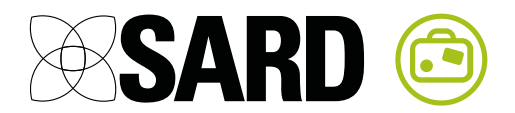

## <mark>eLeave</mark> User Guide

Clicking on the 'My eLeave' tab at the top of your dashboard will take you to your eLeave, where you can view your allowances, request leave, view your booked leave and view the booked leave of your colleagues. Approvers can manage leave for their approvees in the same section.

If you have not already created your eLeave calendar then you will be prompted to select an Approver and create one. You will then be taken to the calendar.

|                       | My Dashboard   | My Portfolio My App | raisal My eDocuments | My MSF My Job | Plan My eLeave  | ogout Support Videos |
|-----------------------|----------------|---------------------|----------------------|---------------|-----------------|----------------------|
| eLeave                |                |                     |                      |               | $\bigcirc$      |                      |
| User Speciality       |                |                     | Dov                  | wnload Guide  | Download as CSV | Print View           |
| Dr John T Smith       |                |                     | •                    |               |                 |                      |
| Requested  A          | approved 🗹 📒 F | Rejected 🗹 🛛 Cancel | led 🗹 🕀 Accrual      |               |                 |                      |
| New Request View Allo | wances Edit A  | pprovers            | April 2017           | today 🕻       | > « » o         | calendar month year  |
|                       |                |                     |                      |               |                 |                      |
| Mon                   | Tue            | Wed                 | Thu                  | Fri           | Sat             | Sun                  |
| 27                    | 28             | 29                  | 30                   | 31            |                 | 1 2                  |
| Dr John T Smith       |                |                     | Dr John T Smith      |               | Dr John T Smith | -                    |
|                       |                |                     |                      |               |                 |                      |
|                       |                |                     |                      |               |                 |                      |
| 3                     | 4              | 5                   | 6                    | 7             |                 | 8 9                  |
|                       |                |                     |                      |               |                 |                      |
|                       |                |                     |                      |               |                 |                      |
|                       |                |                     |                      |               |                 |                      |

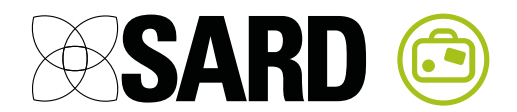

## 1 Users

The 'User' tab is where you manage your personal leave.

| User                | Speciali  | ty         |            |             | Dowr |
|---------------------|-----------|------------|------------|-------------|------|
| Dr Joh              | n T Smith |            |            |             | •    |
| <mark>-</mark> Requ | lested 🗹  | Approved 🗹 | Rejected 🗹 | Cancelled 🕑 |      |

#### **1.1 Allowances**

Click 'View Allowances' to scroll down to view your Leave Allowances.

| Allowance                  | From       | То         | Taken | Remaining |         |
|----------------------------|------------|------------|-------|-----------|---------|
| Annual Leave               | 01/01/2017 | 31/12/2017 | 29    | 1         | Details |
| Study / Professional Leave | 01/01/2017 | 31/12/2017 | 0     | 10        | Details |
| Leave in Lieu              | 01/01/2017 | 31/12/2017 | 0     | 2         | Details |

This table contains allowances which are relevant to the currently selected month. You can see when the Allowance runs From and To, how many days have been 'Taken' between those dates, and how many are Remaining.

If you click 'Details' you can see more information about the Allowance.

| What is this allowance called?                                                                | Annual Leave |
|-----------------------------------------------------------------------------------------------|--------------|
| When does this allowance start?                                                               | 01/01/2017   |
| When does this allowance end?                                                                 | 31/12/2017   |
| How many days in this allowance?                                                              | 30           |
| How much allowance carried over<br>from the previous period?                                  | 0            |
| How much allowance accrued in this period?                                                    | 0            |
| How much allowance taken in this period?                                                      | 29           |
| How much allowance remains in this period?                                                    | 1            |
| What is the maximum amount of<br>allowance that can be carried<br>forward to the next period? | 0            |
| How much allowance will be carried forward to the next period?                                | 0            |

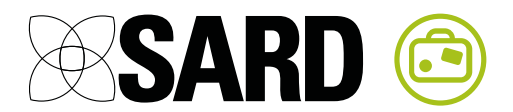

#### 1.2 Choosing Your Approver

Click 'Edit Approvers' to select Approvers, who will be able to view, approve, reject and cancel your leave. They will be notified of all requests and cancellations you make.

| User                 | Dr J   | John T Smith |
|----------------------|--------|--------------|
| Approvers            |        |              |
| Dr Janet T Johnson 🔌 |        |              |
|                      |        |              |
|                      | Cancel | Save         |

#### 1.3 Requesting Leave

To request leave, you can click 'New Request', or click on the day you wish the leave to start. A pre-populated leave request form for that day will be created. You can modify the details of the leave as necessary. The 'Allowance Taken' field will update automatically to keep track of the number of days between the dates, but you can override this by changing the value manually. When you are happy with the details, click 'Request'. Your Approvers will be sent a notification prompting them to review and approve the request.

| Unrequested Leave | ×               |
|-------------------|-----------------|
| Allowance         | Annual Leave    |
| From Date         | 12/04/2017      |
| Start Time        | 09:00           |
| Until Date        | 12/04/2017      |
| End Time          | 17:00           |
| Allowance Taken   | 1               |
| Notes             |                 |
| Requested By      | Dr John T Smith |
| Cá                | ancel Request   |

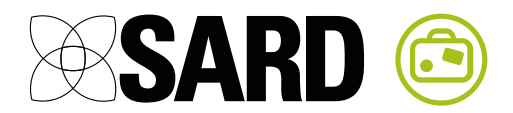

#### 1.4 Adding/Cancelling Historical Leave

Leave that has already been taken can be requested and approved retroactively.

Approved leave that took place in the past can only be cancelled by the Approver or Administrator.

#### 1.5 Leave In Lieu

The system can be used to both Accrue and Take Leave In Lieu. To Accrue Leave In Lieu (i.e. to work a day when you normally would not), select 'Leave In Lieu' from the 'Allowance' drop-down and select 'Accrue' from 'Take/Accrue':

| Unrequested Leave |                 | ×   |
|-------------------|-----------------|-----|
| Allowance         | Leave in Lieu   | →   |
| Take/Accrue       | Accrue          | •   |
| From Date         | 12/04/2017      | ]   |
| Start Time        | 09:00           |     |
| Until Date        | 12/04/2017      | ] . |
| End Time          | 17:00           | ]   |
| Allowance Accrued | 1               | ]   |
| Notes             |                 |     |
| Requested By      | Dr John T Smith |     |
| Car               | ncel Request    |     |

You can then set dates, times and allowance as normal, and click 'Request'. This request will then be sent to your Approver, and the days will be added to your leave in lieu allowance.

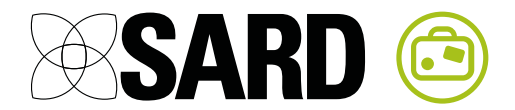

To Take your accrued Leave In Lieu (i.e. spend the extra day of leave you have accrued), create a new Leave in Lieu request and select 'Take' instead of 'Accrue':

| Wed              | Thu    | Fri             |   |
|------------------|--------|-----------------|---|
| Unrequested Leav | ve     |                 | × |
| Allowance        |        | Leave in Lieu   |   |
| Take/Accrue      |        | Take            | → |
| From Date        |        | 12/04/2017      |   |
| Start Time       |        | 09:00           |   |
| Until Date       |        | 12/04/2017      |   |
| End Time         |        | 17:00           |   |
| Allowance Taken  |        | 1               |   |
| Notes            |        |                 |   |
| Requested By     |        | Dr John T Smith |   |
|                  | Cancel | Request         |   |
|                  |        |                 |   |

Once requested, this amount of leave will be subtracted from your Leave In Lieu allowance.

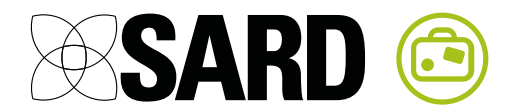

#### 1.6 Errors

If you make a mistake entering the leave, e.g. requesting leave which finishes before it starts, the request will not be saved and an error message will be displayed, prompting you to correct the error. Once corrected, press 'Request' again to request the leave.

| Wed Thu                                                                              | Fri                    |
|--------------------------------------------------------------------------------------|------------------------|
| Unrequested Leave                                                                    | ×                      |
| <ul> <li>Error, leave not saved</li> <li>Until date must be on or after a</li> </ul> | <b>!</b><br>2017-04-12 |
| Allowance                                                                            | Leave in Lieu \$       |
| Take/Accrue                                                                          | Take 🗘                 |
| From Date                                                                            | 12/04/2017             |
| Start Time                                                                           | 09:00                  |
| Until Date<br>must be on or after 2017-04-12                                         | 11/04/2017             |
| End Time                                                                             | 17:00                  |
| Allowance Taken                                                                      | 1                      |
| Notes                                                                                |                        |
| Requested By                                                                         | Dr John T Smith        |
| Canc                                                                                 | el Request             |

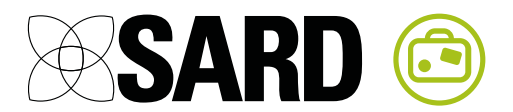

#### 1.7 Changing a Leave Request

While it is still in the 'Requested' state, you can change a leave request by clicking on the leave period:

| 13 | 14              |  |
|----|-----------------|--|
|    | Dr John T Smith |  |
|    |                 |  |
|    |                 |  |
|    |                 |  |
|    |                 |  |
| 20 | 21              |  |
|    |                 |  |
|    |                 |  |

You can then make any changes and click 'Save' to save them.

| Requested Leave         |                     | × |
|-------------------------|---------------------|---|
| Allowance               | Annual Leave \$     |   |
| From Date               | 14/04/2017          |   |
| Start Time              | 09:00               |   |
| Until Date              | 15/04/2017          |   |
| End Time                | 17:00               |   |
| Allowance Taken         | 2                   |   |
| Notes                   |                     |   |
| Requested By            | Dr John T Smith     |   |
| Requested At            | 10:08 on 11/04/2017 |   |
| View Planned Activities |                     |   |
| c                       | ancel Save          |   |

The leave will be updated accordingly.

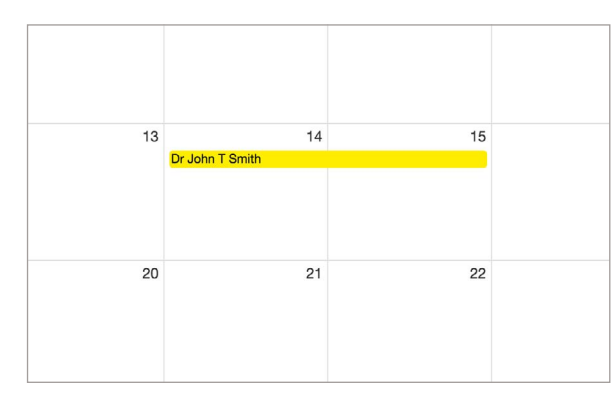

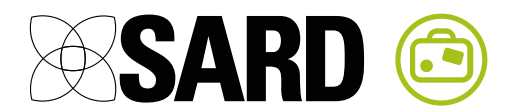

#### 1.8 Cancelling Leave

To cancel leave, click on the leave in question and then click the 'Cancel' button:

| Requested Leave         |                     |
|-------------------------|---------------------|
| Allowance               | Annual Leave        |
| From Date               | 14/04/2017          |
| Start Time              | 09:00               |
| Jntil Date              | 15/04/2017          |
| End Time                | 17:00               |
| Allowance Taken         | 2                   |
| lotes                   |                     |
| Requested By            | Dr John T Smith     |
| Requested At            | 10:08 on 11/04/2017 |
| /iew Planned Activities |                     |

Your Approvers will be notified that the leave has been cancelled. Leave in the past which has already been approved can only be cancelled by your Approver or an Administrator.

#### 1.9 Viewing Leave

You can view leave at any time, including after it has been cancelled, by clicking on the leave period in question on the calendar:

| 13 | 14              | 15 |  |
|----|-----------------|----|--|
|    | Dr John T Smith |    |  |
|    |                 |    |  |
| 20 | 21              | 22 |  |

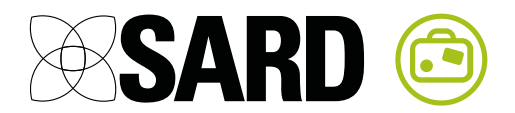

#### 1.10 Speciality Tab

You can view the requested and approved leave of other users in your speciality by selecting the Speciality tab:

| ĺ | User Speciality                  | Download Guide | Download as CSV | Print View |
|---|----------------------------------|----------------|-----------------|------------|
|   | ADULT MENTAL ILLNESS *           |                |                 |            |
|   | Requested @ Approved @ E Accrual |                |                 |            |

#### 1.11 Month/Year List View

|                 | 5              |            |            | 5          |              |                     |
|-----------------|----------------|------------|------------|------------|--------------|---------------------|
|                 |                | 2          | 017        | today 🕻    | <b>)</b> « » | calendar month year |
|                 |                |            |            |            |              |                     |
| User            | Allowance Name | From Date  | Start Time | Until Date | End Time     | Summary             |
| Dr John T Smith | Annual Leave   | 02/01/2017 | 09:00      | 16/01/2017 | 17:00        | Take 10 days        |
| Dr John T Smith | Annual Leave   | 19/01/2017 | 09:00      | 19/01/2017 | 17:00        | Take 1 day          |
| Dr John T Smith | Annual Leave   | 20/01/2017 | 09:00      | 27/01/2017 | 17:00        | Take 6 days         |
| Dr John T Smith | Annual Leave   | 08/02/2017 | 09:00      | 08/02/2017 | 17:00        | Take 1 day          |
| Dr John T Smith | Annual Leave   | 09/02/2017 | 09:00      | 09/02/2017 | 17:00        | Take 2 days         |
| Dr John T Smith | Annual Leave   | 24/03/2017 | 09:00      | 29/03/2017 | 17:00        | Take 6 days         |
| Dr John T Smith | Annual Leave   | 30/03/2017 | 09:00      | 31/03/2017 | 17:00        | Take 2 days         |
| Dr John T Smith | Annual Leave   | 01/04/2017 | 09:00      | 01/04/2017 | 17:00        | Take 1 day          |
| Dr John T Smith | Leave in Lieu  | 26/04/2017 | 09:00      | 27/04/2017 | 17:00        | Accrue 2 days       |

#### Click 'month' or 'year' to view a list of all leave during the period.

#### 1.12 Filter View

Types of leave periods can be hidden by unchecking the checkboxes next to the key:

| ſ |   |                 |            |            |             |   |
|---|---|-----------------|------------|------------|-------------|---|
|   | ( | Dr John T Smith |            |            |             | • |
|   |   | Requested       | Approved 🕑 | Rejected 🖌 | Cancelled 🗹 | Ð |

#### 1.13 Download as CSV

Click 'Download as CSV' to download a CSV file containing the leave in the current view. This file can be opened in a spreadsheet program.

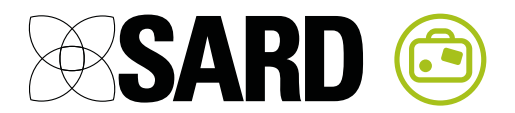

### 2 Approvers

If you have the Leave Approver role, you have access to the Approvee and Approver tab where you can manage leave for your Approvees.

| Approvee Approv    | ver Speciality |     |      |
|--------------------|----------------|-----|------|
| Dr John T Smith    |                |     | *    |
|                    |                |     | Q Ac |
| Dr Ify Okocha      |                |     |      |
| Dr John T Smith    |                |     |      |
| Dr Chris T Stevens |                |     | 0    |
| Dr Rob Test        |                |     |      |
| Mon                | Tue            | Wed | Thu  |

#### 2.1 Approving/Rejecting/Cancelling Leave

To Approve/Reject/Cancel leave, click on the leave period in question:

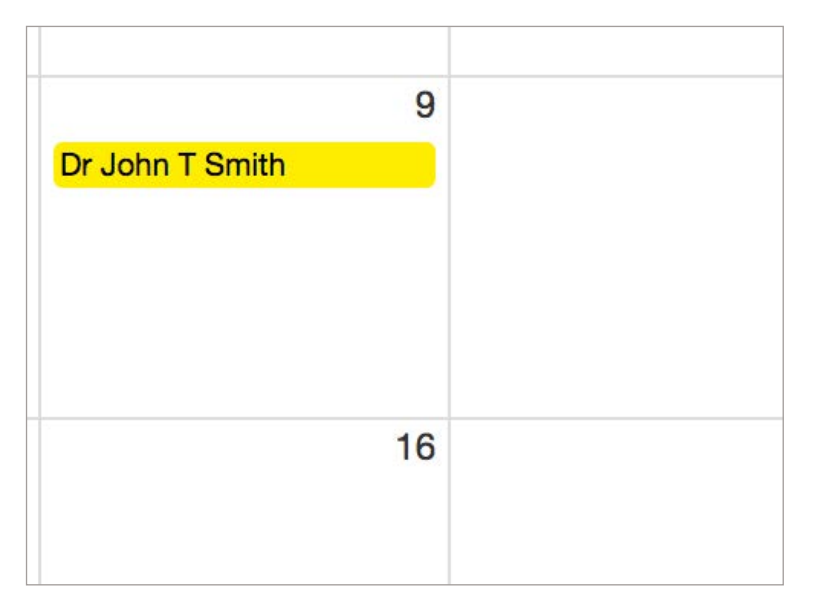

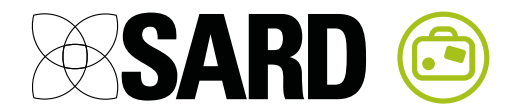

Click View Planned Activities to view any activities in the user's job plan for the day in question. You can then Cancel, Reject or Approve the leave:

| Requeste               | d Leave    |          |       |                     |
|------------------------|------------|----------|-------|---------------------|
| Allowance              |            |          | Ann   | ual Leave           |
| From Date              |            |          | 09/0  | 02/2017             |
| Start Time             |            |          | 09:0  | 00                  |
| Until Date             |            |          | 09/0  | 02/2017             |
| End Time               |            |          | 17:0  | 00                  |
| Allowance T            | aken       |          | 2     |                     |
| Notes                  |            |          | Taki  | ing 2 days of al    |
| Requested E            | Зу         |          | Dr Jo | hn T Smith          |
| Requested A            | At         |          | 17:03 | 3 on 15/02/2017     |
| View Planned           | Activities |          |       |                     |
| Date                   | Start      | End      |       | Activity            |
| Thursday<br>9 February | 09:00      | 14:00    | DCC   | Core<br>Ward Rounds |
| Cancel Le              | ave        | Reject L | eave  | Approve Leave       |

#### 2.2 Approver Tab

The Approver tab allows you to view all leave for all your approvees on one calendar.

| Approvee      | Approver | Special | ity        |             |           | Download Guide | Download |
|---------------|----------|---------|------------|-------------|-----------|----------------|----------|
| Dr Janet T Jo | hnson    |         |            |             | •         |                |          |
| Requested     | 🖉 📒 Appr | oved 🗹  | Rejected 🗹 | Cancelled 🕑 | ⊞ Accrual |                |          |

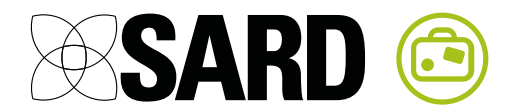

#### 2.3 Approving Leave via the Dashboard

As a Leave Approver, you can also approve leave via the eLeave Requests section on your Dashboard. This is a quick way to view and approve your pending requests.

| eLeave Rec         | eLeave Requests |                     |                     |         |        |        |  |  |
|--------------------|-----------------|---------------------|---------------------|---------|--------|--------|--|--|
| User               | Allowance       | From                | Until               |         |        |        |  |  |
| Dr John T<br>Smith | Annual Leave    | Fri, 20 Jan<br>2017 | Fri, 27 Jan<br>2017 | Approve | Reject | Cancel |  |  |
| Dr John T<br>Smith | Annual Leave    | Mon, 02<br>Jan 2017 | Mon, 16<br>Jan 2017 | Approve | Reject | Cancel |  |  |
| Dr John T<br>Smith | Annual Leave    | Wed, 08<br>Feb 2017 | Wed, 08<br>Feb 2017 | Approve | Reject | Cancel |  |  |
| Dr John T<br>Smith | Annual Leave    | Thu, 09 Feb<br>2017 | Thu, 09 Feb<br>2017 | Approve | Reject | Cancel |  |  |

#### 2.4 Edit Allowances

As an approver, you can edit the allowances for users. Click on 'Details' to edit

- Number of days in the allowance
- Upper limit for number of days to carry forward to next year

| What is this allowance called?                                                          | Annual Leave |
|-----------------------------------------------------------------------------------------|--------------|
| When does this allowance start?                                                         | 01/01/2017   |
| When does this allowance end?                                                           | 31/12/2017   |
| How many days in this allowance?                                                        | 30           |
| How much allowance carried over from the previous period?                               | 0            |
| How much allowance accrued in this period?                                              | 0            |
| How much allowance taken in this period?                                                | 29           |
| How much allowance remains in this period?                                              | 1            |
| What is the maximum amount of allowance that can be carried forward to the next period? | 1            |
| How much allowance will be carried forward to the next period?                          | 1            |
| 01/0017                                                                                 | 0            |

As usual let us know if you have any questions or comments via the live chat system or via email at <a href="mailto:support@sardjv.co.uk">support@sardjv.co.uk</a>.

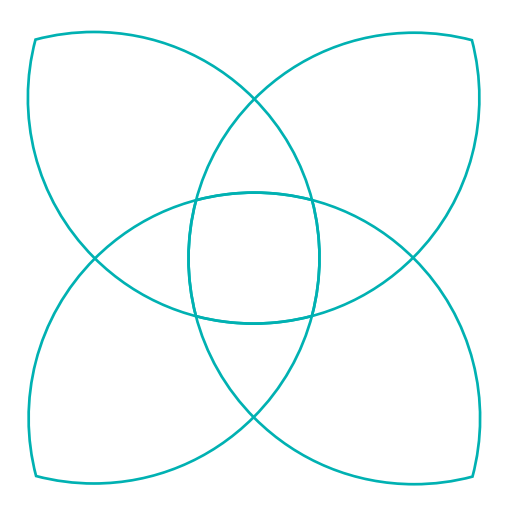

## Our promise is simple: Great Technology and Great Customer Service.

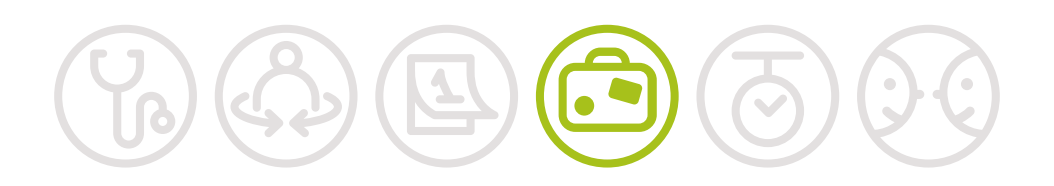

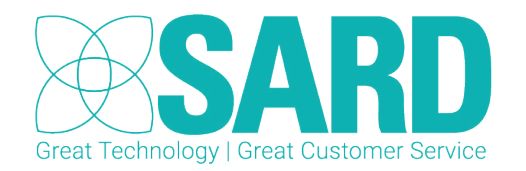

www.sardjv.co.uk